# Fraud Alarms System User Manual

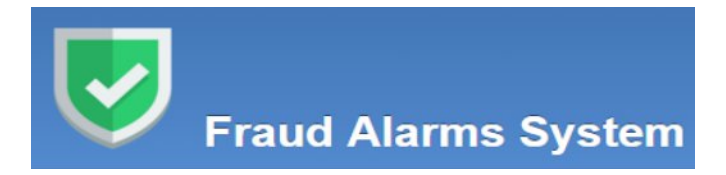

### Contents

| Introduction                                       | . 2 |
|----------------------------------------------------|-----|
| 1. Termination alarms                              | . 3 |
| 2. Origination Alarms                              | . 4 |
| 3. Check and create exceptions                     | .5  |
| 4. Upload exception files by batch for each method | . 8 |
| 5. Monitor uploaded exception files                | . 8 |
| 6. Change your password                            | .9  |

## Introduction

# \* How to get the application:

go to http://cif.convergia.com

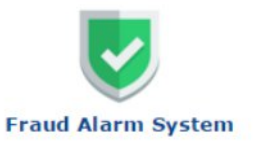

click icon Fraud Alarm Sytem

# \* Log in

Put your username and password, choose your Profile, click Login.

| Login     |    |
|-----------|----|
| Usemame:  |    |
| Password: |    |
| Profile:  |    |
| Log       | in |

### 1. Termination alarms

A. Check daily critical alarms for termination traffic per carrier per route

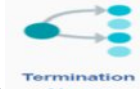

menu-> click termination alarms

->tab critical alarms

| ritica   | I Alarms War                      | ning Alar | ms              |                   |                 |                                                |            |          |           |            |     |      |       |     |
|----------|-----------------------------------|-----------|-----------------|-------------------|-----------------|------------------------------------------------|------------|----------|-----------|------------|-----|------|-------|-----|
| Q.       |                                   |           |                 | Go Ac             | tions 😽         |                                                |            |          |           |            |     |      |       |     |
| St<br>St | atus = 'CLEAR'<br>atus = 'ACTIVE' | × ×       |                 |                   |                 |                                                |            |          |           |            |     |      |       |     |
| Edit     | Alarm Group Id                    | Status    | Orig Date       | Call Exit Carrier | Term Carrier    | Egr Route                                      | Cost       | Duration | Qty Calls | Clear Date | Lv. | Rem. | Email | Act |
|          | 584420                            | ACTIVE    | 24-FEB-<br>2016 | VEMOVI_CCS        | Movinet Caracas | Venezuela-Mobile Movimet-IDDD-Flat             | \$4,079.14 | 26,855   | 4,813     | ×          | 1   | 20   | *     | Qe  |
| -        |                                   |           |                 |                   |                 |                                                |            |          | 1000      |            | 1   | 12   | -     | -   |
| ,        | 583607                            | ACTIVE    | 24-FEB-<br>2016 | VEMOVI_CCS        | Movinet Caracas | Venezuela-Mobile Movimet Caracas-<br>IDDD-Flat | \$1,388.90 | 9,183    | 1,621     |            | 2   | 4    | -     |     |

B. check the history of same carrier same alarm

click on pen logo to open

C. clear termination alarm

click on button "clear" to clear alarm in order not receiving alarm email for current day and the alarm will be still issued next day if alarm still happening

D. check warning alarm-->click warning alarms tab

| Critical Alarms                         | Warning Alarms                                          |                                |                              |                        |       |        |                  |                 |
|-----------------------------------------|---------------------------------------------------------|--------------------------------|------------------------------|------------------------|-------|--------|------------------|-----------------|
| Call Exit Ca<br>Term Ca<br>Egr Cou<br>F | arrier<br>arrier<br>untry Select an<br>7rom 24-JAN-2016 | Egress Country                 | To 23-FEB-2                  | 016<br>r Filter Filter |       |        |                  |                 |
| ALARM_QUEUE_ID                          | CALL_EXIT_CARRIER                                       | Term Carrier                   | EGR_ROUTE                    | INSERT DATE            | CALLS | COST   | ROUNDED_DURATION | THRESHOLD_VALUE |
| 575293                                  | ESAVSTELM_MIA                                           | AVyS Telecom<br>S.L. Wholesale | Chile-Santiago-<br>IDDD-Flat | 27-JAN-2016            | 235   | 15.836 | 1053.3026        | 9.6867          |
| 575295                                  | USG02TEL_MIA                                            | GO2TEL Wholesale               | Chile-Santiago-              | 27-JAN-2016            | 586   | 23.191 | 4452.6523        | 9.6867          |

### 2. Origination Alarms

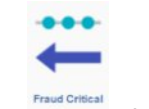

menu-> click Fraud Critical alarms -> Alarms tab Critical Alarms

A. Check daily critical alarms for origination traffic per customer per service

| Critica | l Alarms                                                 | Warnir                               | ng Alarms                             |             |         |                  |        |            |     |      |       |        |    |
|---------|----------------------------------------------------------|--------------------------------------|---------------------------------------|-------------|---------|------------------|--------|------------|-----|------|-------|--------|----|
|         |                                                          | Year: 2                              | 2016                                  | •           | Month   | 02               | •      |            |     |      |       |        |    |
| Q       | S                                                        |                                      |                                       |             | Go      | Actions 🗸        |        |            |     |      |       |        |    |
| 7       | Status = 'A<br>Status = 'C<br>Status = 'C<br>Status = 'A | CTIVE'<br>LEAR'<br>CLEAR'<br>ACTIVE' | × × × × × × × × × × × × × × × × × × × |             |         |                  |        |            |     |      |       |        |    |
| Edit    | Alarm Id                                                 | Status                               | Orig Date                             | Client      | Service | Method Detection | Office | Clear Date | Lv. | Rem. | Email | Action | Ex |
| 1       | 2831749                                                  | ACTIVE                               | 20-FEB-2016                           | 17804849124 | PIC     | Usage-Patterns   | CA     | 2          | 1   | 0    | -     | Clear  |    |
| -       |                                                          |                                      |                                       |             |         | o ougo r attorno | UA.    |            |     | U    |       |        | ٠  |

- B. check the history of same carrier same alarm: click on pen logo to open
- C. clear origination alarm

click on button "clear" to clear alarm not receiving alarm email for this customer for this service; and temporary exception and new pattern will be created; and alarm will be issued when reach limit of new pattern created.

### D. check warning alarm-->click Warning Alarms tab

| Critical Alarms | Wa      | ming Alar | ms                 |        |           |           |        |                 |      |             |          |
|-----------------|---------|-----------|--------------------|--------|-----------|-----------|--------|-----------------|------|-------------|----------|
| Acc             | ess_id  |           |                    |        |           |           |        |                 |      |             |          |
| S               | ervice  | Select    | a Service          |        | •         |           |        |                 |      |             |          |
|                 | Office  | Select    | t an Office 🔻      |        |           |           |        |                 |      |             |          |
| Method Det      | ection  | Select    | a Method Detection | · •    |           |           |        |                 |      |             |          |
|                 | From    | 24-JAN-2  | 016                | То     | 23-FEB-   | 2016      |        |                 |      |             |          |
|                 |         | i         |                    |        | i         |           |        |                 |      |             |          |
|                 |         |           |                    |        | Cle       | ear Filte | er Fil | ter             |      |             |          |
|                 | 1.0     |           |                    |        |           |           |        |                 |      | 1. March 11 |          |
| Insert Date     | Aco     | cess Id   | Service            | Method | Detection | Calls     | Office | Threshold Value | Mins | Cost        | Route De |
| 22-FEB-2016 14  | 4504370 | 301       | 1010-CA            | Usage- | Patterns  | 1         | CA     | 4.76            | 14   | £8.98       | 1        |
| 22-FEB-2016 14  | 167594  | 906       | PIC                | Usage- | Patterns  | 7         | CA     | 2.98            | 112  | £3.97       | 1        |

### 3. Check and create Exceptions

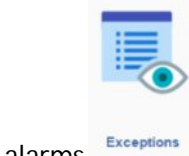

Menu-> click Fraud Critical alarms

A. check exception

Put Access ID in search field and click on button go.

| C | l-                                                                                                 |                                                                              |        | Go Actio               | ns 🗸  |       |                |                 | Create                        |
|---|----------------------------------------------------------------------------------------------------|------------------------------------------------------------------------------|--------|------------------------|-------|-------|----------------|-----------------|-------------------------------|
|   | Exception Type = 'Bloc<br>Exception Type = 'Higt<br>Exception Type = 'Sim<br>Exception Type = 'Usa | ked-Destinations'<br>n-Risk-Destinations<br>ultaneous-Calls'<br>ge-Patterns' |        |                        |       |       |                |                 |                               |
|   | Access Id                                                                                          | Service                                                                      | Office | Exception Type         | Route | Value | Requested Date | Expiration Date | Requested By                  |
| 1 | 15146705359                                                                                        | DIGITAL-<br>LINE                                                             | Canada | Simultaneous-<br>Calls | -     | 15.00 | 19-FEB-2016    |                 | ISOPS.Mediation@convergia.net |

### B. create exception

Click on Button Create

Exception Type: Method of Fraud Evaluation that we need to create for exception.

Access-ID: Service Identification (e.i.: ANI, PIN, Trunk, etc)

Service: Service provided to be excepted.

Office: Convergia Location

Expiration-Date: When This exception is expired or until when is Valid. No info means No Expiration.

#### a. High-Risk-Destinations

| Exception Type               | High-Risk-Destinations • |
|------------------------------|--------------------------|
| Access Id                    |                          |
| Service                      | Select a Service         |
| Office                       | Select an Office 🔻       |
| Value                        |                          |
| Expiration Date              |                          |
| Comments                     |                          |
| Exception High Risk<br>Route |                          |

Value: Upper Threshold of total Termination Cost value per day & Access-ID; Based on US dollars. Exception High Risk Route: High risk destination Route to be excepted.

#### b. Simultaneous-Calls

| Add/Edit Exceptions |                    |        |
|---------------------|--------------------|--------|
| Exception Type      | Simultaneous-Calls | •      |
| Access Id           |                    |        |
| Service             | Select a Service   |        |
| Office              | Select an Office 🔻 |        |
| Value               |                    |        |
| Expiration Date     |                    |        |
| Comments            |                    |        |
|                     | Cancel             | Insert |

Value: Upper Threshold of simultaneous calls per day & Access-ID; Based on US dollars.

### c. Usage-Patterns

| • | Usage-Patterns     | Exception Type  |
|---|--------------------|-----------------|
|   |                    | Access Id       |
|   | Select a Service   | Service         |
|   | Select an Office 🔻 | Office          |
|   |                    | Value           |
| Ē |                    | Expiration Date |
|   |                    | Comments        |

Value: Upper Threshold of total Termination Cost value per day & Access-ID; Based on US dollars.

#### d. Blocked-Destinations

| Add/Edit Exceptions |                               |
|---------------------|-------------------------------|
| Exception Type      | Blocked-Destinations •        |
| Access Id           |                               |
| Service             | Select a Service              |
| Office              | Select an Office 🔻            |
| Expiration Date     |                               |
| Exception Country   | Select an Exception Country 🔻 |
| Route Type          | ALL v                         |
| NCF                 |                               |
| Comments            |                               |
|                     | Cancel Insert                 |

Exception-Country: Country destination Criteria for Blocked-Destinations Type. Route-Type: Route destination Criteria for Blocked-Destinations Type. NCF: Number of NCF if Applies.

After put all information click on button insert to submit.

## 4. Upload exception files by batch for each method

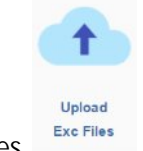

menu-> click upload exc files

The file must be a CSV file with only one list of access\_id without titles.

|        | Add/Edit Exceptions | Next >                        | Online Help                                       |
|--------|---------------------|-------------------------------|---------------------------------------------------|
| Upload | Exception Type      | Blocked-Destinations •        | The file must be a CSV file with only one list of |
|        | Service             | Select a Service              | For example:                                      |
|        | Office              | Select an Office 🔻            | 123456789<br>987654321                            |
|        | Expiration Date     | i iii                         | 123498765<br>NAVIS_MIA01                          |
|        | Exception Country   | Select an Exception Country 🔻 |                                                   |
|        | Route Type          | ALL v                         |                                                   |
|        | NCF                 |                               |                                                   |
|        | Comments            |                               |                                                   |
|        | Exception File      | Choose file No file chosen    |                                                   |
|        |                     | Cancel                        |                                                   |

### 5. Monitor uploaded exception files

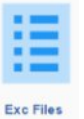

menu-> click Exc Files Monitor

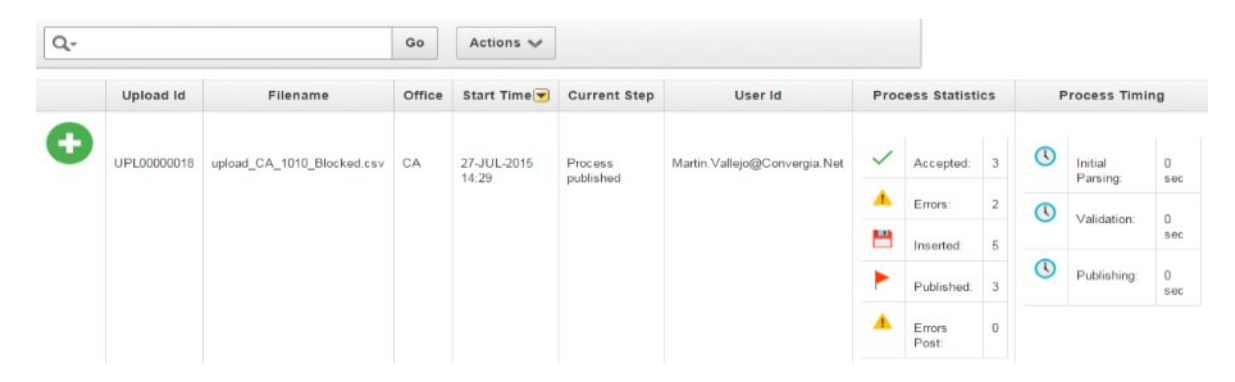

# 6. Change your password

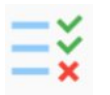

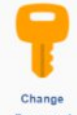

Menu-->click Administration Administration -->click change password

put your new password twice, click on button change to apply.

| ange Password    |               |
|------------------|---------------|
| Password         |               |
| Confirm Password |               |
|                  | Cancel Change |